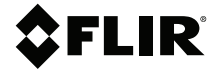

# ユーザーマニュアル 自動車診断用赤外線カメラ

モデル **TG275** 

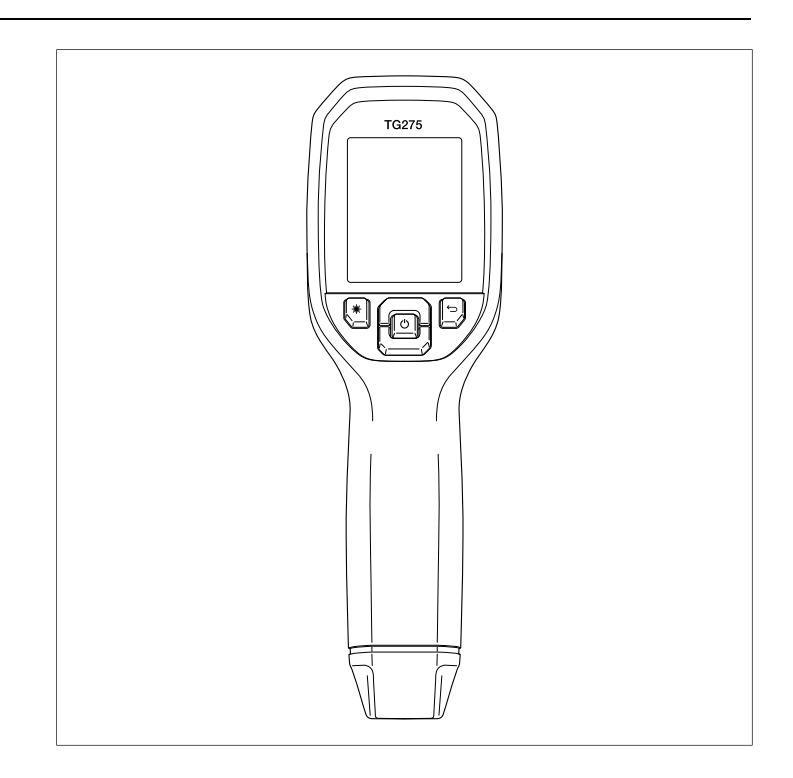

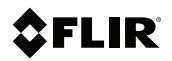

# ユーザー マニュアル 自動車診断用赤外線カメラ

# 目次

| 1 | 注意書             |                                    | 1          |
|---|-----------------|------------------------------------|------------|
|   | 1.1             | 著作権                                | 1          |
|   | 1.2             | 品質保証                               | 1          |
|   | 1.3             | 文書                                 | 1          |
|   | 1.4             | 電気廃棄物の処理                           | 1          |
| 2 | はじめ             | ۱ <del>۲</del>                     | 2          |
| 3 | 安全性             |                                    | 3          |
|   | 3.1             | 安全上の警告および注意                        | 3          |
| 4 | 説明              |                                    | 4          |
|   | 4.1             | 製品の説明                              | 4          |
|   | 4.2             | コントロール ボタンの説明                      | 5          |
|   | 4.3             | ディスプレイの説明                          | 5          |
| 5 | 操作              |                                    | 7          |
|   | 5.1             | TG275 への電源投入                       | 7          |
|   | 5.2             | 赤外線カメラおよび温度計                       | 7          |
|   | 5.3             | 高温スイッチ                             | 9          |
|   | 5.4             | 可視スペクトル カメラ                        | 9          |
|   | 5.5             | カメラ画像のキャプチャ、表示、転送、送信、およ            | ~          |
| _ |                 | の削除                                | 9          |
| 6 | プロク             | ラミンク メニュー システム                     | .11        |
|   | 6.1             | メニュー シ人テムの基本                       | . 11       |
|   | 6.2             |                                    | . 11       |
| _ | 6.3             | [SETTINGS](設定) サノメニュー              | . 14       |
| 7 | Blueto          | oth® 通信およひ FLIR Tools™             | . 20       |
|   | 7.1             | Bluetooth® 通信の概要                   | . 20       |
|   | 7.2             | FLIR IOOIS™ モハイル アノリのダリノロート        | . 20       |
|   | 7.3             | FLIR TOOIS'''' てバイル アノリの設定         | . 20       |
|   | 7.4             | Bluetootin® 粧田で回家を広信しより。<br>ECC 淮圳 | . 20<br>22 |
| • | 7.5             |                                    | . 22       |
| 8 | $j_{1} - j_{2}$ | ルト ノアーム・フェアの更新                     | .24        |
| - | 8.I             | システム ノアーム・フェアの更利                   | . 24       |
| 9 | 保守              | \#13                               | . 25       |
|   | u 1             |                                    | 25         |
|   | 0.1             | / 1777                             | 00         |
|   | 9.2             | // 1777<br>バッテリーの考慮事項と保守           | 25         |
|   | 9.2<br>9.3      | パッテリーの考慮事項と保守<br>電気廃棄物の処理          | 25         |

| 10 | 仕様    |                     |    |
|----|-------|---------------------|----|
|    | 10.1  | 画像化および光学の仕様         |    |
|    | 10.2  | 検出素子の仕様             | 26 |
|    | 10.3  | 画像表示の仕様             | 26 |
|    | 10.4  | 測定仕様                | 27 |
|    | 10.5  | 測定分析仕様              | 27 |
|    | 10.6  | 構成仕様                | 27 |
|    | 10.7  | 画像ストレージの仕様          | 28 |
|    | 10.8  | デジタル カメラ:           | 28 |
|    | 10.9  | フラッシュライトの仕様         | 28 |
|    | 10.10 | レーザー ポインタの仕様        | 28 |
|    | 10.11 | データ通信およびインターフェースの仕様 | 28 |
|    | 10.12 | 充電式バッテリーの仕様         | 29 |
|    | 10.13 | 環境仕様                | 29 |
|    | 10.14 | 物理仕様                | 30 |
|    | 10.15 | 付属機器                | 30 |
| 11 | 2~10  | )延長保証               | 31 |
| 12 | お客様   | サポート                | 32 |
|    | 12.1  | 本社 Honsha           | 32 |

注意書

#### 1.1 著作権

©2020 FLIR Systems, Inc. 一切の権利が全世界で留保されています.

ソースコードを含むソフトウェアのいずれの部分についても、FLIR Systems からの書面による事前承諾がない限り、複製、配布、転写または何 らかの言語、または何らかの形態や何らかの方法、電子的、電磁的、光学的、 手作業あるいはその他の方法によるコンピューター言語への翻訳は禁止され ています。

文書は、FLIR Systems の書面による事前承諾がない限り、その全体または 一部であれ、何らかの電子メディアまたは機械読み取り可能な形態へ複写、 写真複写、複製、翻訳または配布することが禁止されています。製品上に表 記される名称および標章は、FLIR Systems およびその子会社の登録商標ま たは商標です。本書にて参照されるその他の商標、商号、または会社名は識 別のみを目的として使用されており、それらは各所有者の所有物です。

#### 1.2 品質保証

これらの製品の開発および製造を支える品質管理システムは、ISO 9001 規格に準拠していることが証明されています。FLIR Systems は、継続的な開発の方針に取り組んでいます。そのため、事前に通知することなく各製品を変更および改良する権利を保持しています。

#### 1.3 文書

To access the latest manuals and notifications, go to the Download tab at: <u>https://support.flir.com</u>. It only takes a few minutes to register online. In the download area you will also find the latest releases of manuals for our other products, as well as manuals for our historical and obsolete products.

**1.4** 電気廃棄物の処理

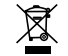

ほとんどの電気製品と同様、この装置は環境にやさしい方法で、現 行の電気廃物に関する規制に則って処分を実施する必要があります。 詳細については、FLIR Systems の担当者にお問い合わせください. FLIR TG275 自動車診断用赤外線カメラは、非接触温度測定と赤外線画像化 が1つのトラブルシューティングツールに統合されており、自動車のメン テナンスや修理を行う際、熱関連の不具合の源をすばやく発見し、故障の可 能性のある個所を特定するのに役立ちます。次のリンクから、60日以内に TG275を登録すると、2 ~ 10年の保証延長を有効にできます: https://support.flir.com/prodreg。

#### 機能

- 160 x 120 ピクセルの真の赤外線カメラ (シャッター内蔵 Lepton® マイク ロボロメーター)
- 可視スペクトル 2M ピクセル デジタル カメラ
- 調整可能な MSX® (Multi-Spectral Dynamic Imaging) により、可視スペクトルから赤外線画像に重要な詳細情報が追加され、診断機能が向上
- 判読しやすい 320 x 240 の 2.4 インチ TFT カラー LCD ディスプレイ
- 広範な温度範囲 25 ~ 550℃ (-13 ~ 1022°F)
- 400℃ (752°F) 以上での測定用高温スイッチ
- 21 言語以上の直感的なプログラミング メニュー システム
- 3つのプリセットと1つの任意放射率設定
- LED フラッシュライト
- レーザーポインタと十字線表示により、照準合わせが簡単
- 4 GB の内部画像キャプチャ メモリー
- 画像の転送および充電用 USB-C 接続
- Bluetooth® リモート温度監視およびモバイル デバイスへの画像送信
- IP54 エンクロージャにより汚れ、ほこり、オイルから保護
- 調整可能な自動電源オフ (APO) タイマー付き充電式バッテリー
- 三脚やその他のアクセサリ用のアクセサリマウント

安全性

3.1 安全上の警告および注意

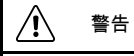

▲ 別の記号の隣にこの記号が示されている場合は、詳細についてマニュアルを参照する 必要があることを表します。

# 1 警告

機器の IP54 規格は、上部フラップ (USB-C ジャックのカバー) が完全に密閉されている 場合にのみ適用されます。充電や PC と接続する場合を除き、フラップを開いた状態で 機器を操作しないでください。

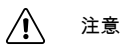

本書に記載されている以外のコントロールまたは調整の使用あるいは手順の実行は、危 険な放射ばく露を招くおそれがあります。

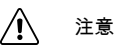

レーザー ポインタをオンにしているときは、細心の注意を払ってください。

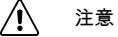

レーザー ビームを人の目に向けたり、反射面に反射したレーザー ビームが目に当たらな いようにしてください。

/! 注意

爆発性ガスの近くや爆発の可能性のあるその他の場所では、レーザーを使用しないでください。

| ∕!∖ | 注意 |
|-----|----|
|     |    |

~

重要な安全情報については、注意の説明ラベル(下記)を参照してください。

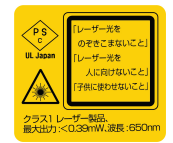

# 4 説明

4.1 製品の説明

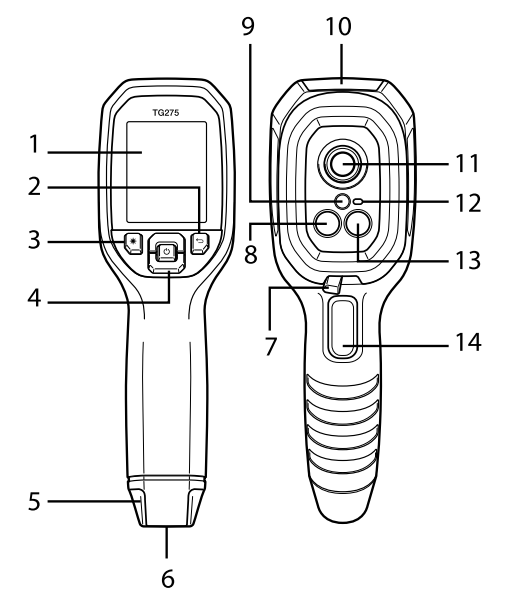

図 4.1 イメージング赤外線温度計の説明

- 1. 表示エリア
- 2. 戻るボタン (メニューシステム内で前の状態に戻る)
- 3. レーザー ポインタ ボタン
- 4. 上/下ナビゲーションボタン、および電源 (長押し)/メニュー (短押し) ボタン
- 5. ネックストラップ
- 6. アクセサリ取り付け具
- 7. 高温レバー スイッチ
- 8. 160 x 120 ピクセルの Lepton® IR カメラ
- 9. レーザー ポインタ (円形照準スポット アシスト付き)
- 10. USB-C ジャック コンパートメント
- 11. スポット赤外線センサー
- 12. フラッシュライト (LED)
- 13.2M ピクセル可視スペクトル カメラ
- 14. 画像撮影トリガー (メニュー システムの終了にも使用)

4.2 コントロール ボタンの説明

| Ð    | 長押しで電源をオン/オフします<br>短押しでメニュー システムにアクセスします                 |
|------|----------------------------------------------------------|
| Ĵ    | 戻るボタン。メニューの前の画面に戻ります                                     |
| ſ    | 押すとメニューを上にスクロールします                                       |
| 2)   | 押すとメニューを下にスクロールします                                       |
| ⊯    | 押すとレーザー ポインタがアクティブになります                                  |
| トリガー | カメラ画像をキャプチャするには、トリガーを引きます<br>メニュー システムを終了するには、トリガーを引きます。 |

#### 4.3 ディスプレイの説明

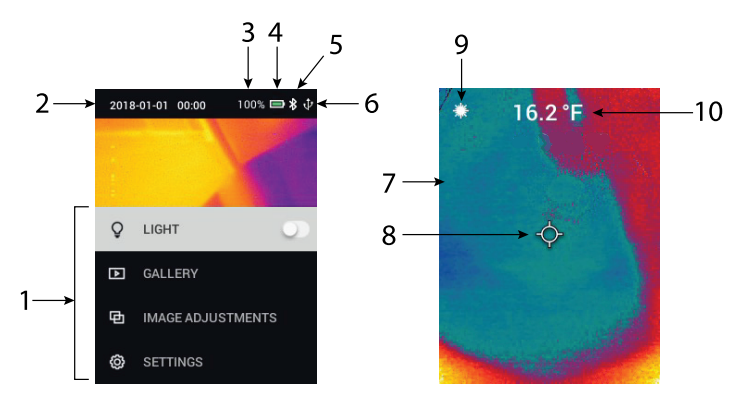

図 4.2 TG275 ディスプレイ

- 1. メニュー エリア
- 2. 日時
- 3. バッテリー ステータスのパーセント表示
- 4. バッテリー ステータス インジケータ
- 5. Bluetooth® が有効
- 6. USB 接続が有効

- 7. カメラ画像エリア
- 8. 中心スポットの十字線
- 9. レーザー ポインタが有効
- 10. 中心スポット温度測定値

#### 5.1 TG275 への電源投入

TG275 は、充電式リチウム電池で動作します。中央の電源ボタンを長押し すると、TG275 のオン/オフを切り替えることができます。TG275 の電源が オンにならない場合は、付属の USB-C ケーブルを使用して 5V/1A 定格の AC 充電器 (別売) に接続し、バッテリーを充電します。USB-C ジャックは、 TG275 の上部にあるコンパートメントにあります。充電中は TG275 を使用 しないでください。上部フラップが閉じている場合、TG275 は IP54 保護規 格に適合します。詳細については、セクション 9.2「バッテリーの考慮事項 と保守」を参照してください。

TG275 には自動電源オフ (APO) ユーティリティが搭載されており、選択した APO 時間中にボタンが押されないと、このユーティリティにより TG275 が自動的にオフになります。メニューシステム ([*Device Settings*] (デバイスの設定)の下)を使用して、APO タイマーを設定します。詳細については、 セクション 6「プログラミング メニュー システム」を参照してください。

5.2 赤外線カメラおよび温度計

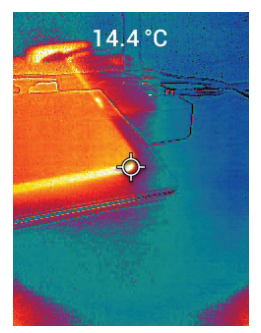

図 5.1 熱画像と可視画像の組み合わせ (MSX®)

1. 電源ボタンを長押しすると、TG275 がオンになります。

- 選択されていない場合は、メニューシステム ([Image Adjustments/ Image Mode] (画像調整/画像モード)の下)で [Thermal plus Visible Image] (赤外線および可視画像) モードを選択します。[Image Mode] (画 像モード) メニューで、MSX® (Multi-Spectral Dynamic Imaging)の位置 合わせを調整できます (MSX® 画像オプションでメニューボタンを押し て、矢印を使用して調整できます。確定するには、メニューボタンを押 します)。また、[Thermal Plus Visible image] (赤外線および可視画像)を 表示した状態で、矢印ボタンを使用して通常操作モードで直接位置合わ せすることもできます。
- カメラをテスト領域に向けて、必要に応じてスキャンします。TG275 ディスプレイにカメラ画像を表示します。
- レーザー ポインタを使用して、スポットに正確に照準を合わせます。
   レーザー ポインタ ボタンを押すと、レーザー ポインタの電源がオンになります。TG275 レーザー ポインタは、DOE (回析光学素子)技術を使用して円形スポットを表示し、温度を監視している領域を示します。下記の図 5.2 でレーザー ポインタ画像の例を確認してください。ボタンを押してもレーザー ビームが表示されない場合は、メニューシステム ([-Device Settings] (デバイスの設定)の下) でレーザーが有効になっていることを確認します。
- 5. 照準合わせの精度には視差エラーが影響するため、測定スポットに照準 合わせする場合にのみ、十字線アイコンを基準として使用します。十字 線が表示されていない場合は、メニューシステム ([Measurement] (測定) の下)を確認して、中心スポット (十字線) 機能が有効になっていること を確認します。
- 6. ディスプレイの温度測定値は、照準を合わせたスポットの測定値を表し ます。図 5.1 を参照してください。
- 7. 距離/スポット比率は 30:1 で、最小照準距離は 26 cm (10.2 インチ) です。
- 8. 400℃ (752°F) 以上を測定するには、高温スイッチを使用します (以下の セクション 5.3 を参照)。
- 9. 測定値が範囲外の場合は、ディスプレイに「OL」と表示されます。
- 10. 放射率を調整するには、メニューシステム ([*Measurement*] (測定) の下) を使用します。
- 11. ディスプレイのカラー パレットを変更するには、メニュー システム([-*Image Adjustments/Colours*] (画像調整/カラー) の下)を使用します。

# $\odot$

図 5.2 温度測定スポットを示す円形の境界線で囲まれたレーザーポインタ

# 注

カメラの反射温度設定は、25℃ (77℉) に固定されており、指定された用途での実際の反射 温度とは異なる場合があります。

5.3 高温スイッチ

- 高温モードにアクセスするには、レバーを右にスライドさせます (赤の カラー コードを表示させる)。
- このレバーは、レンズ領域のすぐ下、画像キャプチャトリガーの上にあります。
- 3. このレバーを動かすと、温度範囲の上限 (>400℃ [752°F]) まで対応でき ます。
- 5.4 可視スペクトル カメラ

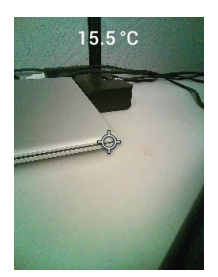

図 5.3 可視スペクトル デジタル カメラ画像

- 1. 電源ボタンを長押しすると、TG275 がオンになります。
- メニュー システム ([Image Adjustments/Image Mode] (画像調整/画像 モード)の下)で [Visible Image] (可視画像) モードを選択します。
- 3. カメラをテスト領域に向けて、必要に応じてスキャンします。
- 4. ディスプレイに画像を表示します (図 5.3 を参照)。

5.5 カメラ画像のキャプチャ、表示、転送、送信、および削除

- TG275 内部メモリーにカメラ画像をキャプチャするには、トリガーを引いて放します。USB ケーブルが TG275 に接続されている場合、画像を保存できないことに注意してください。
- 画像のキャプチャが正常に完了すると、画像ファイル名を示す確認メッセージが短時間表示されます。
- TG275 ディスプレイで画像を表示するには、メイン メニューで [Gallery] (ギャラリー) モードにアクセスします。ギャラリーで、矢印を使用して 保存されている画像をスクロールし、メニュー ボタンを使用して画像を 開きます。

- 画像を削除するには、[DELETE] (削除) または [DELETE ALL FILES] (す べての画像を削除) コマンドを選択して、選択した画像または保存され ているすべての画像を消去します。
- 5. PC に画像を転送するには、付属の USB-C ケーブルを使用して TG275 を PC に接続します。USB ジャックは、TG275 の上部 (フラップの下) にあります。PC に接続すると、TG275 を外部ストレージ ドライブとし て使用できます。注: デバイスには *Mac OS* との完全な互換性はありま せん。*Mac OS* を使用して *TG275* の内部メモリーをフォーマットしない でください。
- 6. Bluetooth® 経由で画像を送信するには、セクション 7「*Bluetooth*® 通信 および *FLIR Tools™*」を参照してください。

゚ログラミング メニュー シス テム

6.1 メニューシステムの基本

メニュー ボタンを短押しして、メニュー システムにアクセスします。メ ニュー ボタンを使用して設定のオン/オフを切り替えます。戻るボタンを使 用して前の画面に移動して、矢印を使用してスクロールします。また、設定 を確定するために、メニュー ボタンを使用する場合もあります。メニュー システムを終了するには、トリガーを使用します。

6.2 メインメニュー

 LIGHT (ライト): メニューを短押しすると、フラッシュライトのオン/オフ が切り替わります。

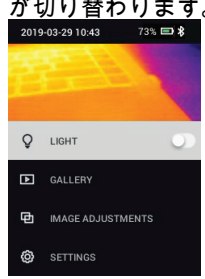

 GALLERY (ギャラリー): メニューを押すと、保存された画像にアクセス できます。矢印ボタンを使用して保存されている画像をスクロールし、 メニュー ボタンを使用して画像を開きます。画像を開いた状態でメ ニューを押すと、[SEND] (送信)、[CANCEL] (キャンセル)、[DELETE] (削 除)、[DELETE ALL FILES] (すべての画像を削除) メニューが表示されま す。[SEND] (送信) を選択して、選択した画像をペアリングしたモバイル デバイスに送信します (詳細については、セクション 7「Bluetooth® 通信 および FLIR Tools™」を参照)。

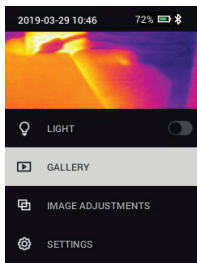

- IMAGE ADJUSTMENTS (画像調整): メニューを押して、[IMAGE MODES] (画像モード) (MSX® 位置合わせを含む) と [COLOURS] (カ ラー) にアクセスします (以下を参照)。
- 1. 画像モード: [IMAGE MODES] (画像モード) でメニューを押し、矢印ボタ ンを使用して、[VISIBLE IMAGE] (可視画像) または [THERMAL PLUS VISIBLE IMAGE] (赤外線および可視画像) (MSX®)を選択します。

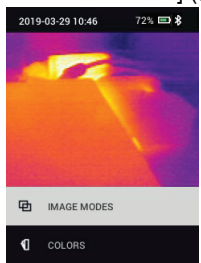

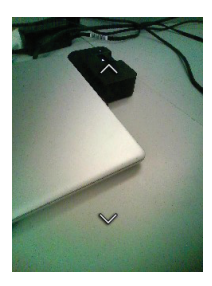

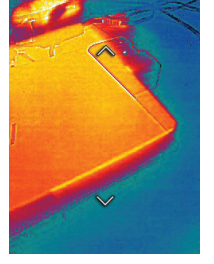

2. MSX® 位置合わせ: 以下のように、熱画像と表示されている画像が正確 に揃うように位置合わせを行います。メニューで [THERMAL PLUS VISIBLE IMAGE] (赤外線および可視画像) 画面を表示している状態で、 メニューを押して MSX® 調整画面にアクセスし、矢印ボタンを使用し て位置合わせします。メニューを押して確定します。また、[Thermal Plus Visible image] (赤外線および可視画像) を表示した状態で、矢印ボ タンを使用して通常操作モードで直接位置合わせすることもできます。

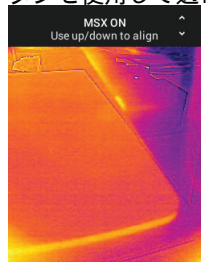

72% 🖃 🖇

3. Colours (カラー): [Colours] (カラー) メニューでメニューを押して、矢印 ボタンを使用して、次のいずれかのカラーパレットを選択します。[-Iron] (アイアン)、[Rainbow] (レインボー)、[White hot] (ホワイト ホット)、 [Black hot] (ブラック ホット)、[Arctic] (アークティック)、または [Lava] (ラバ)。メニューを押して選択を確定します。

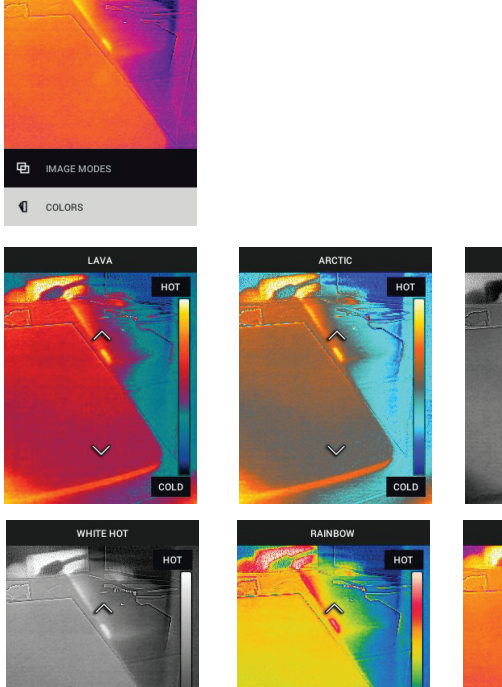

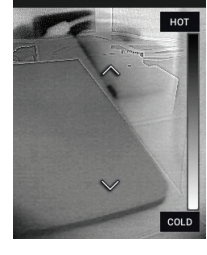

IRON

HOT

BLACK HOT

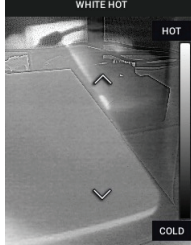

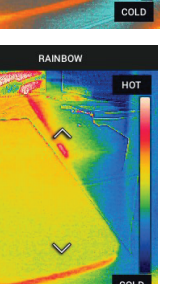

- COLD COLD • SETTINGS (設定): メニューを押して、[SETTINGS] (設定) サブメニュー にアクセスします(以下を参照)。
- 6.3 [SETTINGS] (設定) サブメニュー
- MEASUREMENT (測定)

 Centre Spot (中心スポット): メニューを押して、十字線の表示/非表示を 切り替えます。十字線は、温度を測定しているスポットを特定するため の基準としてのみ使用してください。より正確に照準合わせするために は、レーザーポインタを使用します。

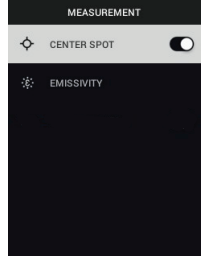

 Emissivity (放射率): メニューを押して、Emissivity (放射率) 調整ユーティ リティを開きます。矢印を使用してプリセット (0.95、0.80、0.60) をス クロールし、メニュー ボタンでプリセットを選択します。[Custom Value] (カスタム値) ユーティリティ (リストの最後の選択) を選択して、 特定の放射率値を選択します。[Custom Value] (カスタム値) の設定で、 メニューを押し、矢印を使用して放射率の値を選択し、メニューを押し

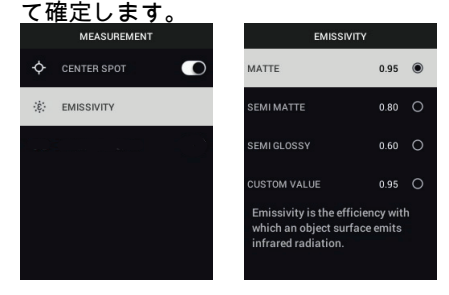

• DEVICE SETTINGS (デバイス設定)

 Bluetooth®: メニューを押して、Bluetooth® のオン/オフを切り替えます。 詳細については、セクション 7「Bluetooth® 通信および FLIR Tools™」 <u>を参照してくださ</u>い。

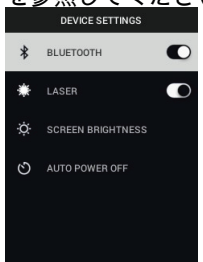

Laser (レーザー): メニューを押して、レーザー ポインタを有効または無効にします。有効にすると、レーザー ポインタ ボタンを使用してレーザー ポインタをオンにすることができます。測定スポットに正確に照準合わせするには、レーザー ポインタを使用します。

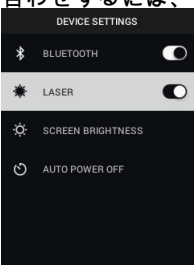

3. Screen brightness (画面輝度): 矢印を使用して、目的の画面輝度 ([LOW] (低)、[MEDIUM] (中)、または [HIGH] (高)) を選択します。

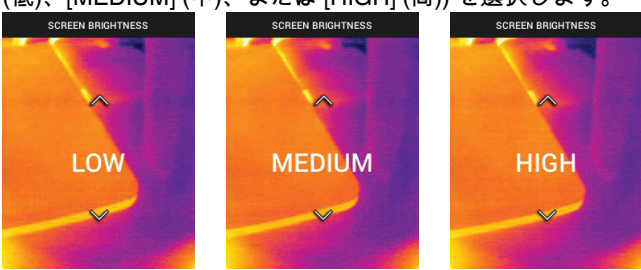

4. Auto Power OFF (APO) (自動電源オフ): 矢印を使用してスクロールし、 メニューを使用して目的の APO 時間 (5/15/30 分) を選択します。APO

| AUTO POWER OFF |   |  |
|----------------|---|--|
| 5 MIN          | 0 |  |
| 15 MIN         | 0 |  |
| 30 MIN         | 0 |  |
| NEVER          | ۲ |  |
|                |   |  |
|                |   |  |

を無効にするには [Never] (なし) に設定します。

- GENERAL SETTINGS (一般設定)
- 1. Temperature Unit (温度単位): 矢印およびメニュー ボタンを使用して、°C

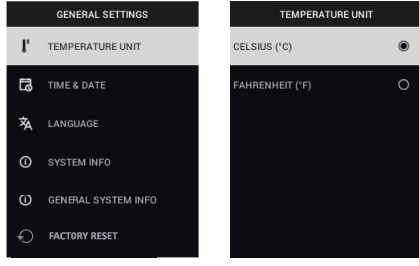

または °F を選択します。

2. Time & Date (時間/日付): 矢印を使用してスクロールし、メニュー ボタン を使用して時刻、日付、時刻の形式、および日付の形式を設定します。

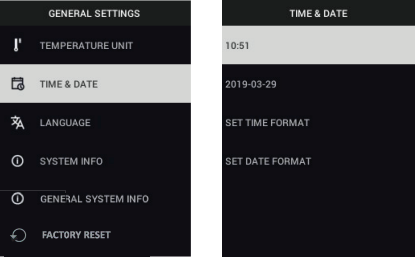

3. Language (言語): 矢印でスクロールし、メニュー ボタンで言語を選択します。

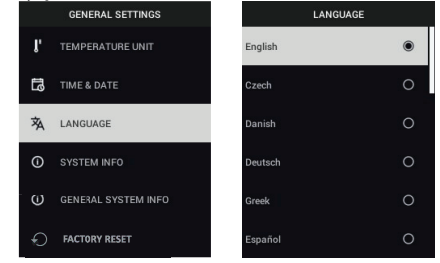

 System Info (システム情報): 目的のトピックまでスクロールします。[-Model] (モデル) 番号、[Serial Number] (シリアル番号)、[Software] (ソ フトウェア) レベル、[Revision] (改訂)、[Battery] (バッテリー) ステータ ス (%)、および残りの内部 [Storage] (ストレージ) 容量。

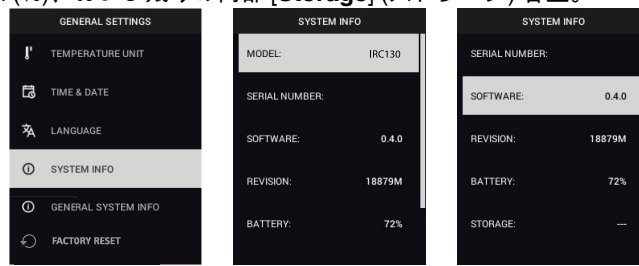

 GENERAL SYSTEM INFO (一般システム情報): メニューを押して規制準 拠情報を表示します。

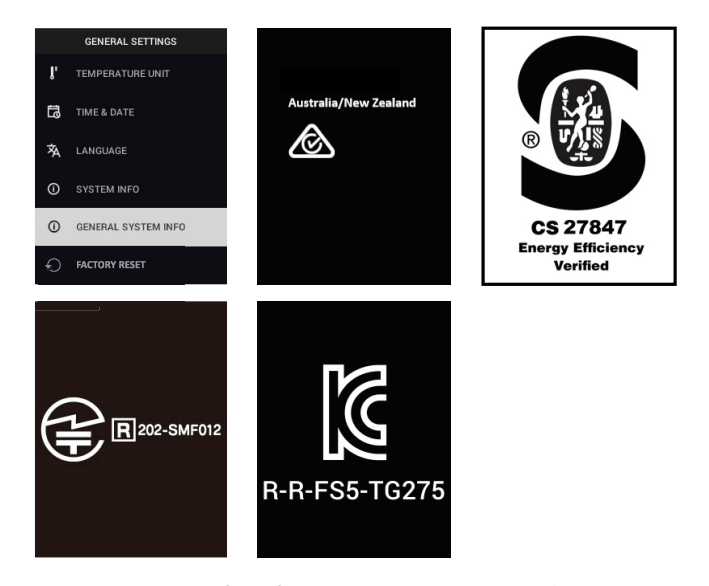

 FACTORY RESET (出荷時リセット): 画面の指示に従って、ユーザー設定 を出荷時の状態に戻します。

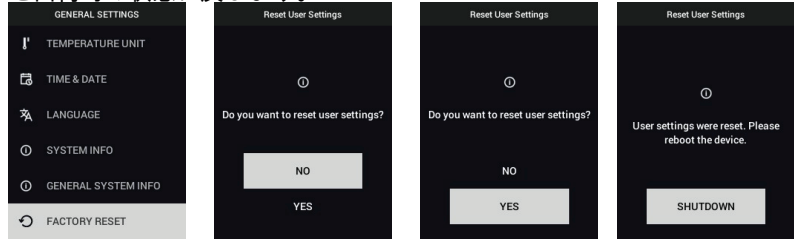

7 Bluetooth® 通信および FLIR Tools™

#### 7.1 Bluetooth® 通信の概要

TG275 は、FLIR Tools™ アプリを実行しているモバイル デバイス (-METERLiNK® プロトコルを使用) とペアリングすると、モバイル デバイス 上のライブ ディスプレイに測定値を継続的に送信します。TG275 に保存さ れている画像をモバイル デバイスに送信することもできます。

7.2 FLIR Tools™ モバイル アプリのダウンロード

Google Play™ ストア、Apple App ストア、または次のリンクからモバイル アプリをダウンロードします: https://www.flir.com/products/flir-tools-app/)。

- 7.3 FLIR Tools™ モバイル アプリの設定
- TG275 の Bluetooth® 機能をオンにします ([Settings/Device Settings] (設 定)/(デバイス設定))。このセクションをサポートする図については、以 下の図 7.1 を参照してください。
- 2. モバイル デバイスをオンにして、FLIR Tools™ モバイル アプリを起動し ます。
- 3. アプリのドロップダウン メニューから機器を選択して、TG275 を検索 します (TG275 の電源を入れる必要があります)。
- 4. アプリでタップして、TG275. とペアリングします。
- 7.4 Bluetooth® 経由で画像を送信します。
- メイン メニューから TG275 の [Image Gallery] (画像ギャラリー) を開き、 矢印キーを使用して画像までスクロールします。このセクションをサ ポートする図については、以下の図 7.2 および 7.3 を参照してください。
- 2. メニューを押して、選択した画像を開きます。
- メニューを押すと、[SEND] (送信)、[CANCEL] (キャンセル)、[DELETE] (削除)、[DELETE ALL FILES] (すべての画像を削除) メニューを再度表示 させることができます。
- 4. [SEND] (送信) コマンドを選択して、選択した画像をペアリングしたモ バイル デバイスに送信します。

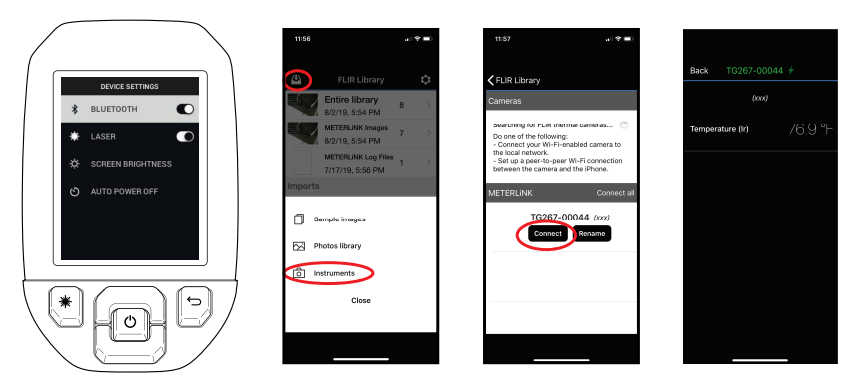

図 7.1 TG275 とモバイル デバイスのペアリング

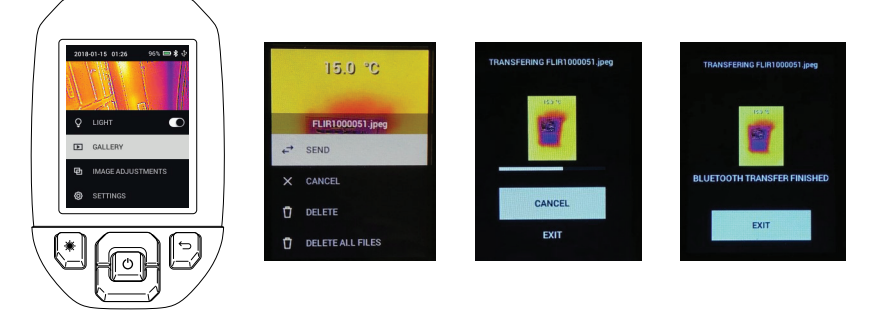

図 7.2 モバイル デバイスへの画像の送信

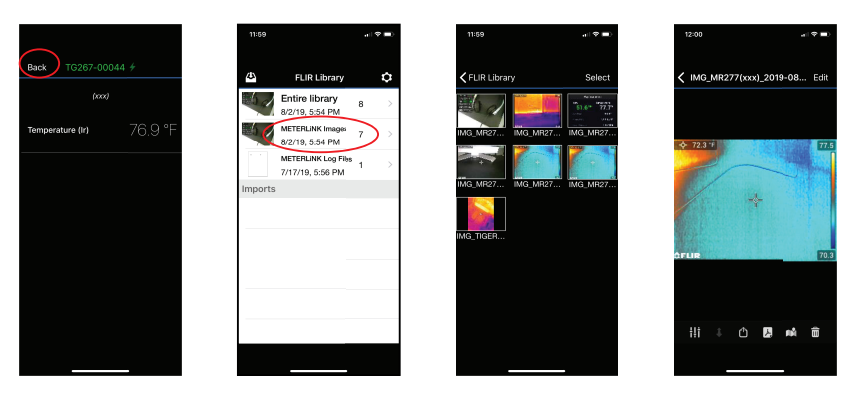

図 7.3 モバイル デバイスでの転送した画像の表示

#### 7.5 FCC 準拠

このデバイスは FCC 規則第 15 章に準拠しています。操作は、次の2つの 条件を満たす必要があります。

1.このデバイスが有害な電波障害を引き起こす可能性がないこと。

2.このデバイスが、好ましくない操作結果を引き起こす可能性のある電波障 害を含め、あらゆる電波障害を許容しなければならないこと。

本機器は、検査の結果、FCC 規則第 15 章に従ったクラス B デジタル機器 に関する規制要件に準拠していることが確認されています。これらの規制要 件は、住宅への設置において、有害な電波干渉に対して妥当な保護を提供す るように設計されています。本機は、無線周波エネルギーを発生、使用して おり、当該エネルギーを外部に放射することがあります。取扱説明書に従っ て設置および使用していない場合、無線通信に有害な干渉を与えることがあ ります。ただし、特定の設置環境で干渉が発生しないという保証はありませ ん。本機器がラジオまたはテレビの受信に有害な干渉を引き起こし、機器の 電源のオン/オフによってそのことが確認できる場合は、以下の方法を1つ 以上実行して干渉を修正することをお勧めします。

1.受信アンテナの方向を変更する、または場所を変更する。

2.本機を受信機から離す。

3.受信機が接続されている回路とは別の回路のコンセントに本機を接続する。

4.販売店または無線やテレビに熟達した技師に相談する。

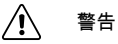

適合性に責任のある者が明示的に許可していない変更や改良を行った場合は、本機を操 作することはできません。

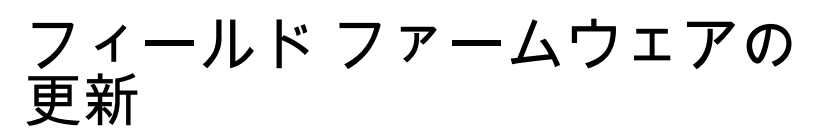

TG275 には、上部コンパートメントに USB-C ポートがあります。USB ポートを使用して、FLIR の Web サイトから更新ファイルをダウンロードし てから、TG275 を PC に接続して (付属の USB-C ケーブルを使用)、TG275 にファイルを転送することで、システム ファームウェアを更新できます。 ファームウェア更新ファイルは、次の場所から入手できます: <u>https://support</u>. <u>flir.com</u>。

注

TG275 は USB-C to USB-C ケーブルと完全な互換性がありません。USB-C to USB-A ケーブルのみを使用してください。付属のケーブルは USB-C to USB-A ケーブルです。

ファームウェアを更新するには、以下が必要です。

- 更新ファイルがある次の Web サイトへのアクセス: https://support.flir.com
- 更新する TG275
- 更新ファイル。次のセクションの手順を参照してください。
- 8.1 システム ファームウェアの更新
- <u>https://support.flir.com</u> にアクセスして、ファームウェア更新ファイルを 入手します。
- 2. [ダウンロード] タブを選択し、ドロップダウン メニューから [機器の ファームウェア] (テストおよび測定) を選択します。
- 3.2番目のドロップダウンメニューから [TG275]を選択します。
- 4. ファームウェア更新ファイルを選択し、PC にダウンロードします。
- 5. TG275 をオンにして、USB-C ケーブルを使用して PC に接続します (USB-C ポートは TG275 上部コンパートメントにあります)。
- ファームウェア更新ファイルを TG275 のルート ディレクトリにコピー します。
- 7. TG275 ドライブを PC から取り外します。
- 8. USB ケーブルを PC の USB ポートと TG275 の USB ポートから取り外 します。
- 9. TG275 のディスプレイの指示に従って更新を完了します。

保守

9

必要に応じて湿らせた布で筐体を拭いてください。研磨剤や溶剤は使用しな いでください。高品質のレンズ クリーナーでレンズをクリーニングしてく ださい。

9.2 バッテリーの考慮事項と保守

充電型リチウム バッテリーはユーザーによる保守に対応していません。保 守に関する指示については、FLIR サポートにお問い合わせください。 https://support.flir.com.

最良の結果を得るために、バッテリー残量が低下したら、すぐに付属の USB-C ケーブルを使用してバッテリーを充電してください (AC 充電器は付 属していません)。充電器の定格は 5V/1A 以上必要です。バッテリーが完全 に枯渇すると、AC 充電器に接続してから充電表示が表示されるまで 2 ~ 3 時間かかります。フル充電 (100%) には 6 時間かかり、90% 充電するには 4 時間かかります。PC の USB ポートからの充電は推奨しません。

TG275 を長期間 (3ヵ月以上) 使用しない場合、70% 以上充電してから室温 で保管し、6ヵ月ごとに再充電してください。充電しないと、バッテリーが 再充電できなくなり、保守が必要になります。

9.3 電気廃棄物の処理

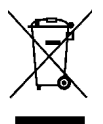

ほとんどの電気製品と同様、この装置は環境にやさしい方法で処理を行う必要があります。また、電気廃棄物に関する既存の規制を順守する必要があります。詳細については、お近くの FLIR Systems 代理店にお問い合わせください。

9.4 TG275 のリセット

TG275 のディスプレイがフリーズするか、または何らかの理由により TG275 の正常な動作が停止した場合は、上下ボタンを 10 秒以上押し続けま す。TG275 がオフになったらボタンを放します。デバイスの電源をオフに した後、再度オンにして使用を再開します。TG275 をリセットしてもデー タが失われることはありません。問題が解決しない場合は、FLIR にお問い 合わせください。

# 10 仕様

10.1 画像化および光学の仕様

| 赤外線分解能     | 160 x 120 ピクセル              |
|------------|-----------------------------|
| デジタル画像処理   | 対象範囲                        |
| 温度感度/NETD  | 70 mK 未満                    |
| 視野 (FOV)   | 57° x 44°                   |
| 最小フォーカス距離  | 0.3 m (0.89 フィート)           |
| 距離/スポット比率  | 30:1                        |
| デュアル レンジ操作 | レンジ 1: < 400°C (752°F)      |
|            | レンジ 2: > 400°C (752°F)      |
|            | レンジ2では、高温レバーに入れる必要が<br>あります |
| フォーカス      | 固定                          |
| 画像周波数      | 8.7 Hz                      |

# 10.2 検出素子の仕様

| 焦点面アレイ/スペクトル応答範囲 | 非冷却マイクロボロメーター/7.5 ~ 14 μm |
|------------------|---------------------------|
| 検出素子の間隔          | 12 μm                     |

## 10.3 画像表示の仕様

| ディスプレイ解像度 | 320 x 240 ピクセル                                                                            |
|-----------|-------------------------------------------------------------------------------------------|
| 画面サイズ     | 2.4 インチ (縦)                                                                               |
| 視野角       | 80°                                                                                       |
| 色深度       | 24 ビット                                                                                    |
| 縦横比       | 4:3                                                                                       |
| ディスプレイの種類 | TFT 技術                                                                                    |
| 画像調整      | 自動                                                                                        |
| 画像モード     | <ul> <li>赤外線 MSX<sup>®</sup> (Multi-Spectral Dynamic Imaging)</li> <li>可視スペクトル</li> </ul> |

10.4 測定仕様

| 対象物の温度範囲                      | -25 ~ 550°C (-13 ~ 1022°F)                       |
|-------------------------------|--------------------------------------------------|
| 周囲温度での精度: 15 ~ 35℃ (59 ~ 95℉) | -25℃ ~ 0℃ (-13℉ ~ 32℉): ± 3.0℃ (±<br>7.0℉)       |
|                               | 0°C ~ 50°C (32°F ~ 122°F): ±2.5°C (± 5°F)        |
|                               | 50°C ~ 100°C (122°F ~ 212°F): ± 1.5°C (±<br>3°F) |
|                               | 100°C ~ 500°C (213°F ~ 932°F): ± 2.5%            |
|                               | 500°C ~ 550°C (932°F ~ 1022°F): ± 3.0%           |
| 赤外線温度分解能                      | 0.1°C (0.2°F)                                    |
| 測定値の再現性                       | 読み取り値の ± 1%                                      |
| 応答時間                          | 150 ms                                           |
| 赤外線温度計測定                      | 連続スキャン                                           |
| 最小測定距離                        | 0.26 m (0.85 フィート)                               |

# 10.5 測定分析仕様

| スポット メーター | 中心スポット (十字線)。オン/オフをプロ<br>グラム可能                                                                                               |
|-----------|----------------------------------------------------------------------------------------------------|
| カラー表示パレット | [Iron] (アイアン)、[Rainbow] (レインボー)、<br>[White hot] (ホワイト ホット)、[Black hot]<br>(ブラック ホット)、[Arctic] (アークティッ<br>ク)、および [Lava] (ラバ)。 |

## 10.6 構成仕様

| 設定コマンド          | 国に合わせた設定 (単位、言語、日付、時<br>間形式)                                                                                                    |
|-----------------|----------------------------------------------------------------------------------------------------|
| 放射率調整           | 3 つのプリセットとカスタム調整ユーティ<br>リティ (0.1 ~ 0.99)                                                                                                    |
| 語               | チェコ語、デンマーク語、オランダ語、英<br>語、フィンランド語、フランス語、ドイツ<br>語、ギリシャ語、ハンガリー語、イタリア<br>語、日本語、韓国語、ノルウェー語、ポー<br>ランド語、ポルトガル語、ロシア語、中国<br>語 (簡体)、スペイン語、スウェーデン語、<br>中国語 (繁体)、トルコ語。 |
| ファームウェア アップグレード | ユーザー管理可能 (このユーザーマニュア<br>ルに記載されている手順)                                                                                                    |

## 10.7 画像ストレージの仕様

| ストレージ媒体    | eMMC 4G                 |
|------------|-------------------------|
| 画像のストレージ容量 | 5 万枚の画像                 |
| 画像ファイル形式   | JPEG (スポット温度メタデータ タグ付き) |

## 10.8 デジタル カメラ:

| 分解能      | 2M ピクセル               |
|----------|-----------------------|
| フォーカス    | 固定                    |
| 視野 (FOV) | 71° x 56° (赤外線レンズに適合) |

#### 10.9 フラッシュライトの仕様

| フラッシュライト タイプ | 明るい LED  |
|--------------|----------|
| LED CCT      | 6500° K  |
| LED CRI      | 70       |
| ビーム角度        | ± 20°    |
| 定格出力         | 0.5 W    |
| ライト出力        | 100 ルーメン |

## 10.10 レーザー ポインタの仕様

| レーザーの種類  | DOE (回析光学素子)                |
|----------|-----------------------------|
| レーザー機能   | 測定領域のサイズを示します (円形ター<br>ゲット) |
| レーザー クラス | クラスト                        |

# 10.11 データ通信およびインターフェースの仕様

| インターフェース   | USB 2.0 および Bluetooth®                                                   |
|------------|--------------------------------------------------------------------------|
| USB        | データ転送およびバッテリー充電用 USB-<br>C                                               |
|            | USB-C to USB-C ケーブルと完全な互換性<br>はありません。USB-C to USB-A ケーブル<br>のみを使用してください。 |
| USB 規格     | USB 2.0 高速                                                               |
| Bluetooth® | BLE (Bluetooth® Low Energy)                                              |

## 10.12 充電式バッテリーの仕様

| バッテリーの種類  | 充電式リチウムイオン                      |
|-----------|---------------------------------|
| バッテリー電圧   | 3.6 V                           |
| バッテリー動作時間 | スキャン:5時間 (中輝度設定)                |
|           | レーザー オンの状態で 4.5 時間 (中輝度設<br>定)  |
| バッテリー交換寿命 | 最低 30 日                         |
| 充電システム    | バッテリーは TG275 内部で充電されます          |
| 充電時間      | 4 時間で 90%、6 時間で 100%            |
| 電源管理      | APO 調整可能 5/15/30 分。無効にできま<br>す。 |

## 10.13 環境仕様

| 高度           | 2000 m (6562 フィート)                        |
|--------------|-------------------------------------------|
| 汚染度          | 2                                         |
| 動作温度         | -10 ~ 45°C (14 ~ 113°F)                   |
| 保管温度         | -30 ~ 55°C (-22 ~ 131°F)                  |
| 湿度 (動作および保存) | 0 ~ 90% 相対湿度 (RH) 0 ~ 37℃ (32 ~<br>98.6℉) |
|              | 0 ~ 65% RH 37 ~ 45°C (98.6 ~ 113°F)       |
|              | 0 ~ 45% RH 45 ~ 55°C (113 ~ 131°F)        |
| EMC          | EN 61000-6-3                              |
|              | EN 61000-6-2                              |
|              | FCC 47 CFR 第 15 章クラス B                    |
| 磁界           | EN 61000-4-8 クラス 3                        |
| 無線スペクトル      | ETSI EN 300 328                           |
|              | FCC 第 15 章 249                            |
|              | RSS-247 第 2 版                             |
|              | EN 301 489-1:2011                         |
|              | EN 301 489-17:2009                        |
| 保護           | IP54 (IEC 60529)                          |
| 衝撃           | 25 g (IEC 60068-2-27)                     |
| 振動           | 2 g (IEC 60068-2-6)                       |

| 落下     | 2m (6.56 フィート) まで対応         |
|--------|-----------------------------|
| 安全性    | CE/CB/EN61010/UL            |
| 環境の安全性 | REACH 規制 EC 1907/2006       |
|        | RoHS 2 指令 2011/65/EC        |
|        | WEEE 指令 2012/19/EC          |
|        | JIS C 6802:2011 レーザー指令      |
|        | IEC 60825–1 クラス I レーザー指令    |
|        | FDA レーザー指令                  |
| 湿度要件   | IEC 60068–2–30 (操作および保管の要件) |

10.14 物理仕様

| 重量                | 0.39 kg (13.9 oz.)                     |
|-------------------|----------------------------------------|
| サイズ (長さ x 幅 x 高さ) | 210 x 64 x 81 mm (8.3 x 2.5 x 3.2 インチ) |
| アクセサリ取り付け部        | UNC ¼"-20                              |

10.15 付属機器

| 標準装備 | TG275、USB-C ケーブル、クイック スタート ガイド |
|------|--------------------------------|
|      | (印刷物)、ストラップ、携帯用ポーチ             |

2 ~ 10 の延長保証を有効にするには、購入後 60 日以内に製品を登録してく ださい。登録しない場合、標準の 1 年間保証が購入日から有効となります。 2 ~ 10 保証では、カメラ (2 年間) および検出器 (10 年間) の部品、工賃が対 象となります。製品を登録するには、次の URL にアクセスしてください: https://support.flir.com/prodreg。

# 12 お客様サポート

修理、キャリブレーション、テクニカル サポート: <u>https://support.flir.com</u>.

12.1 本社 Honsha FLIR Systems, Inc. 27700 SW Parkway Avenue Wilsonville, OR 97070, USA

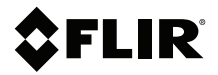

#### Website

http://www.flir.com

Customer support http://support.flir.com

Copyright

© 2020, FLIR Systems, Inc. All rights reserved worldwide.

#### Disclaimer

Specifications subject to change without further notice. Models and accessories subject to regional market considerations. License procedures may apply. Products described herein may be subject to US Export Regulations. Please refer to exportquestions@flir.com with any questions.

 Publ. No.:
 NAS100009

 Release:
 AK

 Commit:
 65105

 Head:
 65105

 Language:
 ja-JP

 Modified:
 2020-04-03

 Formatted:
 2020-04-03